# \* AVR JTAGICE mkll를 이용한 Debugwire 사용법

JTAG pin이 나와 있지 않은 AVR 모듈을 디버깅 하기 위해서는 Debugwire를 이용해서 디버깅을 해야 하는데 일반 JTAG emulator는 이 기능을 지원하지 않고 JTAGICE mkll 프로토콜을 지원하는 emulator만이 이 기능을 지원 합니다.

#### 1. Target device와 연결

|                         |                                                                                         | 7                                           |                            |
|-------------------------|-----------------------------------------------------------------------------------------|---------------------------------------------|----------------------------|
| 😺 AVR Studio            | o - [D:₩NuriPen₩NuriPenc]                                                               |                                             |                            |
| : 🖺 Eile Proje          | ct <u>B</u> uild <u>E</u> dit <u>V</u> iew <u>T</u> ools <u>D</u> ebug <u>W</u> indow . | Help                                        | _ &×                       |
| i 🗋 💕 🖬 🕼               | - U 🐰 🖻 🖻 🖪 🕫 🖻 🗟 🥦 🤅 🖊 🔺 % 🖇                                                           | \$ % 事事!讀 ¥ ! ▶ □ 및 □ □ ◆ 理 (# 性 1) 殿 !     | 🖬 🐺 🗉 🖳 😫 🍳 🌢              |
| Trace Disabled          | - 🔍 🛠 🖢 🛪 🗰 🗰 👾 🖓                                                                       | 2 RUTO                                      |                            |
| Project                 | <b>▼</b> × {                                                                            | I/O View                                    | <b>▼</b> ×                 |
| ⊡~`` <b>≋</b> NuriPen_c | cof while (TRU                                                                          | E) 🗖 式 🕫 🖽                                  | • 🔿                        |
|                         | i InitS                                                                                 | sTask();                                    |                            |
|                         | I Inithu                                                                                | (TOUE)                                      |                            |
|                         | while {                                                                                 | (TRUE)                                      |                            |
|                         | Ha                                                                                      | mlimer();                                   |                            |
|                         | Select AVR Programmer                                                                   |                                             | ×                          |
|                         |                                                                                         |                                             |                            |
|                         | Platform:                                                                               | Port:                                       |                            |
|                         | STK500 or AVRISP                                                                        | Auto                                        | Connect                    |
|                         | JTAG ICE                                                                                | USB                                         |                            |
|                         | JTAGICE mkll                                                                            | COM1                                        | Cancel                     |
|                         | AVRISP mkli                                                                             | COM2                                        |                            |
|                         | STK600                                                                                  | COMA Baud                                   | I rate:                    |
|                         | 13110000                                                                                | 1152                                        | 200 👻                      |
|                         | Tip: To auto-connect to the program                                                     | nmer used last time, press the 'Programmer' | Lucha alternation and      |
| Message                 | button on the toolbar.                                                                  | Baud                                        | e immediatelu              |
| Loaded pl               | Note that a tool cannot be used for                                                     | programming as long as it is connected in   | e ininediately.            |
| Loaded pa               | a debugging session. In that case,                                                      | select 'Stop Debugging' first.              |                            |
| JTAGICE                 | Discourse start Marks                                                                   |                                             |                            |
|                         | Disconnected Mode                                                                       |                                             |                            |
| L                       |                                                                                         |                                             |                            |
| <                       |                                                                                         | >                                           |                            |
| 🔳 Build 🕕 Mes           | ssage 🔄 🗟 Find in Files 🛛 🏹 Breakpoints and Tracepoir                                   | nts                                         |                            |
|                         |                                                                                         | ATmega88 Auto                               | Ln 56, Col 1 CAP NUM OVR 🛒 |

"Con" 아이콘 클릭

# 2. Flash program

| JTAGICE mkll in ISP mode with ATmega88                                                                                                    | X                     |
|----------------------------------------------------------------------------------------------------|-----------------------|
| Main Program Fuses LockBits Advanced HW Settings HW Info Auto                                                                                                    |                       |
| Erase Device                                                                                                    |                       |
| Frase device before flash programming     Verify device after programming                                                                                                    |                       |
| Flash                                                                                                    |                       |
| Use Current Simulator/Emulator FLASH Memory     Support HEX File                                                                                                    |                       |
| Input HEX File [D.wnpwnp,nex]                                                                                                    |                       |
|                                                                                                    |                       |
| C Use Current Simulator/Emulator EEPROM Memory                                                                                                    |                       |
| Input HEX File                                                                                                    |                       |
| Pr <u>o</u> gram Ver <u>i</u> fy Re <u>a</u> d                                                                                                    |                       |
| ELF Production File Format                                                                                                    |                       |
| Input ELF File                                                                                                    |                       |
| End by End by |                       |
|                                                                                                    |                       |
| Detecting on 'USB'                                                                                                    | ^                     |
| JTAGICE mkll found on USB<br>Getting revisions OKI                                                                                                    |                       |
| Just ing ISP frequency parameters, SD=0X06, OK                                                                                                    | $\mathbf{\mathbf{v}}$ |

[Target device와 연결된 화면 ]

#### 2.1 Flash program

| JTAGICE mkll in ISP mode with ATmega88                                                                                                    |
|----------------------------------------------------------------------------------------------------|
| Main Program Fuses   LockBits   Advanced   HW Settings   HW Info   Auto  <br>Device                                                                         |
| Erase Device                                                                                                    |
| Erase device before flash programming Verify device after programming                                                                                       |
| Flash<br>© Use Current Simulator/Emulator FLASH Memory<br>© Input HEX File D:\WNuriPen\WNuriPen,hex                                                         |
| <u>Program</u> <u>V</u> erify <u>R</u> ead                                                                                                    |
| EEPROM<br>© Use Current Simulator/Emulator EEPROM Memory<br>© Input HEX File                                                                                |
| Pr <u>o</u> gram Ver <u>i</u> fy Re <u>a</u> d                                                                                                    |
| ELF Production File Format                                                                                                    |
| Program Save must be specified before saving to ELF                                                                                                    |
| Entering programming mode., OK!<br>Programming FLASH , OK!<br>Reading FLASH , OK!<br>FLASH contents is equal to file., OK<br>Leaving programming mode., OK! |
|                                                                                                    |
| "Program" 버튼 클릭                                                                                                    |

Program 할 hex파일을 선택하고 Program 버튼을 클릭 하면 Target device에 program됩니다.

# 3. Debugwire 디버깅 모드 설정

| JT/                  | GICE mkll in I                                                                         | SP mode with ATmega88                                                               |
|----------------------|----------------------------------------------------------------------------------------|-------------------------------------------------------------------------------------|
| M                    | ain Program                                                                            | Fuses LockBits Advanced HW Settings HW Info Auto                                    |
|                      | BOOTSZ                                                                                 | Boot Flash size=1024 words Boot address=\$0C00                                      |
|                      | BOOTRST                                                                                |                                                                                     |
|                      | RSTDISBL                                                                               |                                                                                     |
|                      | DWEN                                                                                   |                                                                                     |
|                      | SPIEN                                                                                  |                                                                                     |
|                      | WDTON                                                                                  |                                                                                     |
|                      | EESAVE                                                                                 | Drawn, aut data than dia chia d                                                     |
|                      | BUDLEVEL                                                                               | Brown-out detection disabled                                                        |
|                      | CKOUT                                                                                  |                                                                                     |
|                      | SUT CKSEL                                                                              | Ext_Crustal Osc_3 0-8 0 MHz: Start-up time PWBDWN/BESE                              |
|                      | 001101022                                                                              |                                                                                     |
|                      |                                                                                        | 0.50                                                                                |
|                      | HIGH                                                                                   |                                                                                     |
|                      |                                                                                        |                                                                                     |
|                      | 2011                                                                                   |                                                                                     |
|                      |                                                                                        |                                                                                     |
|                      |                                                                                        |                                                                                     |
|                      | <ul> <li>✓ Auto read</li> <li>✓ Smart warning:</li> <li>✓ Verify after pros</li> </ul> | s<br>gramming Program Verify Head                                                   |
| Se<br>En<br>Re<br>Le | tting device param<br>tering programmin<br>ading fuses addre<br>aving programmin       | neters., OK!<br>ng mode., OK!<br>ss 0 to 2., 0xCC, 0xDF, 0xF9., OK!<br>g mode., OK! |

Debug wire를 이욯 해서 디버깅을 하기 위해서는 먼저 "DWEN" fuse bit를 설정 해야 합니다.

## 3.1 DWEN Fuse bit 설정

| JTAGICE mkll in ISP mode with ATmega88                                                                                                    |
|----------------------------------------------------------------------------------------------------|
| Main       Program       Fuses       LockBits       Advanced       HW Settings       HW Info       Auto         BOOTSZ       Boot Flash size=1024 words       Boot address=\$0C00       ✓         BOOTRST       BOOTRST       Image: Comparison of the set of the set of the se |
| <ul> <li>✓ Auto read</li> <li>✓ Smart warnings</li> <li>✓ Verify after programming</li> <li>Program</li> <li>Verify</li> <li>Head</li> </ul>                                                                                                    |
| Setting device parameters, OK!<br>Entering programming mode., OK!<br>Reading fuses address 0 to 2,, 0xCC, 0xDF, 0xF9 ,, OK!<br>Leaving programming mode., OK!                                                                                                    |

#### 3.2 DWEN Fuse bit Program

| JTAGICE mkll in l                                                                                                  | SP mode with ATmega88 📃 🗖 🗙                                                                                          |
|----------------------------------------------------------------------------------------------------|----------------------------------------------------------------------------------------------------|
| Main Program                                                                                                    | Fuses LockBits Advanced HW Settings HW Info Auto                                                                     |
| BOOTSZ                                                                                                    | Boot Flash size=1024 words Boot address=\$0C00                                                                       |
| BOOTRST                                                                                                    |                                                                                                    |
| RSTDISBL                                                                                                    |                                                                                                    |
|                                                                                                    |                                                                                                    |
|                                                                                                    |                                                                                                    |
| EESAVE                                                                                                    |                                                                                                    |
| BODLEVEL                                                                                                    | Brown-out detection disabled                                                                                         |
| CKDIV8                                                                                                    |                                                                                                    |
| CKOUT                                                                                                    |                                                                                                    |
| SUTLCKSEL                                                                                                    | Ext, Crystal Usc, 3,0-8,0 MHz; Start-up time PWHDWN/HESE,.                                                           |
|                                                                                                    |                                                                                                    |
| EXTENDED                                                                                                    | 0xF9                                                                                                    |
|                                                                                                    |                                                                                                    |
|                                                                                                    |                                                                                                    |
|                                                                                                    |                                                                                                    |
|                                                                                                    |                                                                                                    |
| <ul> <li>✓ Auto read</li> <li>✓ Smart warning:</li> <li>✓ Verify after prog</li> </ul>                             | s<br>gramming Verify Read                                                                                            |
| Entering programmir<br>Writing fuses addres<br>Beading fuses addre<br>Fuse bits verification<br>Leaving programmin | ng mode., OK!<br>\$ 0 to 2,, 0xCC, 0x9F, 0xF9,, OK!<br>\$\$ 0 to 2., 0xCC, 0x9F, 0xF9,, OK!<br>., OK<br>g mode., OK! |

[DWEN]이 설정되면 debugwire 를 이용해서 디버깅은 할 수 있게 되지만 ISP/JTAG 을 이용해서 Program은 할 수 없는 상태가 됩니다. 다시 Program 가능하게 하려면 DWEN을 설정 해제 해야 합니다. 이 방법에 대해서는 이후 에 다시 설명 하도록 하겠습니다.

# 4. 디버깅 시작

| 🐱 AVR Studio - [D:₩NuriPen₩NuriPe                                                                                                    | n                            | .c]                                                     |                                |                                         |              |          |            |
|----------------------------------------------------------------------------------------------------|------------------------------|---------------------------------------------------------|--------------------------------|-----------------------------------------|--------------|----------|------------|
| 🗄 Eile Project Build Edit View Tools                                                                                                    | De                           | wg <u>Window Uolp</u>                                   |                                | 7                                       |              |          | - 8×       |
| : 🗋 💕 📕 🖉 U 🐒 🛍 🚉 🖨 M や 🗟                                                                                                    |                              | Start <u>D</u> ebugging Ct                              | rl+Shift+Alt+F5                | 🔲 🗐 II 🖸 🔿 🗐 (4 🖆 *() 🗐 🌢 🚫 *           | ы : <u>д</u> |          |            |
| :<br>Trace Disabled 🚽 🔍 🗶 📌 🛧                                                                                                    | -                            | Stop Dobugging                                          | Ctrl. chift. ES                |                                         |              |          |            |
| Project • × [                                                                                                    |                              | Run                                                     | F5                             |                                         |              | I/O View | <b>▼</b> × |
| ⊡- 😹 NuriPen_cof                                                                                                    | 11                           | Break                                                   | Ctrl+F5                        | 000000000000000000000000000000000000000 | <b>_</b>     | - FE EI  |            |
| Source [read only]                                                                                                    | 5                            | Rese <u>t</u>                                           | Shift+F5                       |                                         |              | +* 6-23  |            |
|                                                                                                    | 5=                           | Step Into                                               | E11                            |                                         |              |          |            |
|                                                                                                    |                              | Step Over                                               | F10                            |                                         |              |          |            |
|                                                                                                    | 2                            | Sten Out                                                | Shift+E11                      |                                         |              |          |            |
|                                                                                                    | *13                          | Run to Cursor                                           | Ctrl+F10                       |                                         |              |          |            |
|                                                                                                    |                              | Auto Step                                               | Alt+F5                         |                                         |              |          |            |
|                                                                                                    |                              | Nevt Breaknoint                                         | CtrluEQ                        |                                         |              |          |            |
|                                                                                                    |                              | New Breakpoint                                          | cum s                          | itart.                                  |              |          |            |
|                                                                                                    |                              | Toggle Breakpoint                                       | F9                             | CCCCCCCCCCCCCCCCCCCCCCCC+/              |              |          |            |
|                                                                                                    |                              | Remove all Breakpoints                                  |                                |                                         |              |          |            |
|                                                                                                    |                              | Traco                                                   | •                              |                                         |              |          |            |
|                                                                                                    |                              | Stack Monitor                                           |                                |                                         |              |          | •          |
|                                                                                                    |                              |                                                         |                                |                                         |              | Nome     |            |
|                                                                                                    |                              | Show Next Statement                                     | Alt+Num *                      |                                         | _            | Ivanie   | Address    |
|                                                                                                    | 63                           | Quickwatch                                              | Shift+F9                       |                                         |              |          |            |
|                                                                                                    | L<br>L                       | Select Platform and Device                              | ə                              |                                         | 4 1          | ]        |            |
|                                                                                                    |                              | Up/Download Memory                                      |                                |                                         | N P          | 1        |            |
| Message                                                                                                    |                              |                                                         |                                | 1                                       | ▼ ×          |          |            |
| Gcc plugini: No WinAVR installation found,<br>Loaded partfile: C:₩Program Files₩Atmel₩<br>JTAGICE mkll: Target power has been resto<br>JTAGICE mkll: Target power lost,<br>JTAGICE mkll: Target power has been resto | The A<br>AVR<br>red,<br>red, | VR GCC plug-in can still b<br>Tools₩PartDescriptionFile | e used if you se<br>s₩ATmega88 | t up your own build tools.              |              |          |            |
|                                                                                                    | noint                        | s and Tracenoints                                       |                                |                                         | _            |          |            |
|                                                                                                    | point                        | s anu macepuints                                        | 0 T                            |                                         | 1 - 57       |          |            |
|                                                                                                    |                              |                                                         | AIM                            | Auto                                    | Ln 57,       | COLI CAP | NUMPOVR ;; |

메뉴에서 Start Debugging 선택해서 디버깅 모드 진입

### 4.1 디버깅

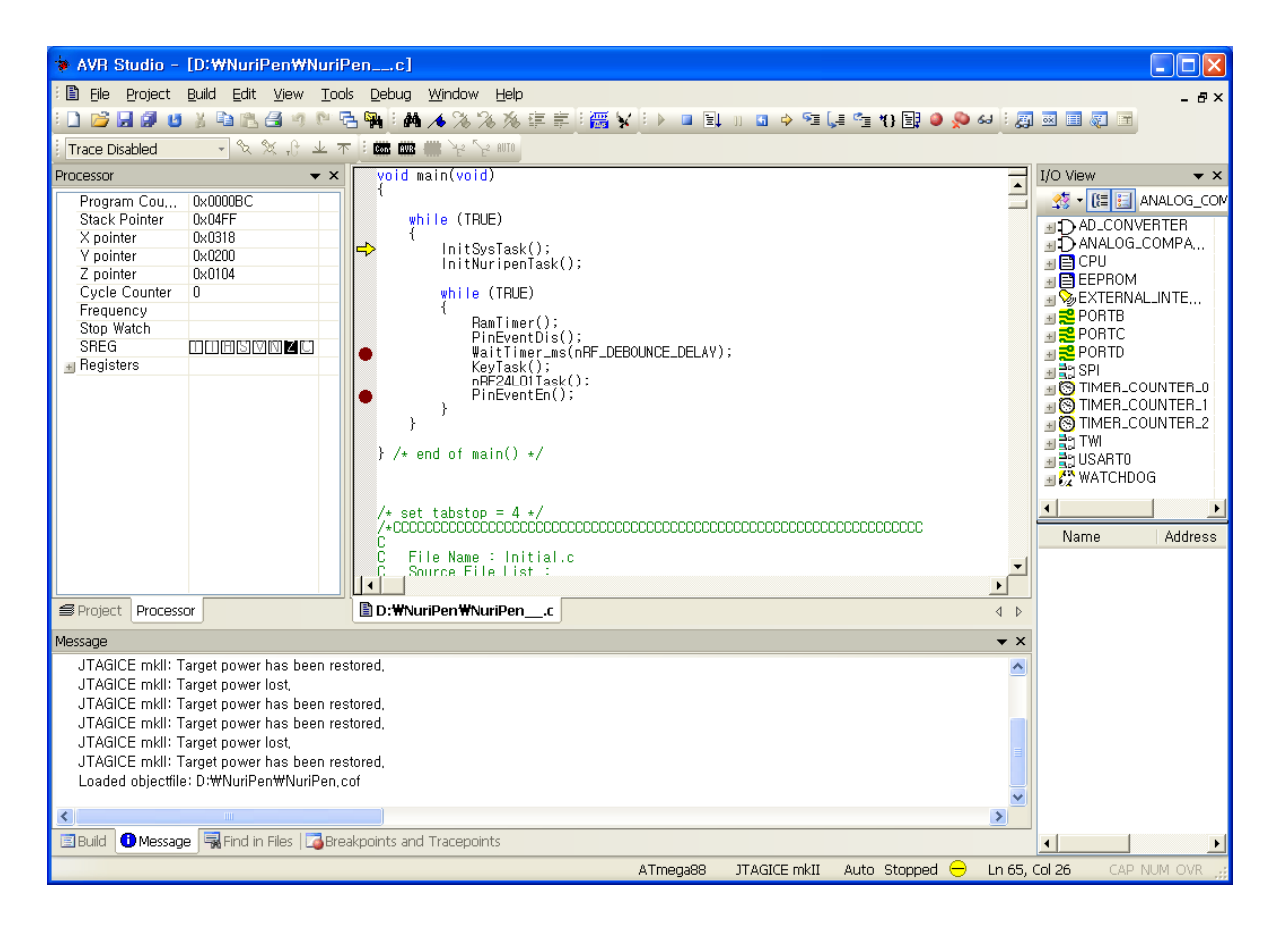

디버깅이 시작되면 일반 JTAG 디버깅 방법과 동일한 절차에 의해서 디버깅 하시면 됩니다.

### 4.2 디버깅 화면

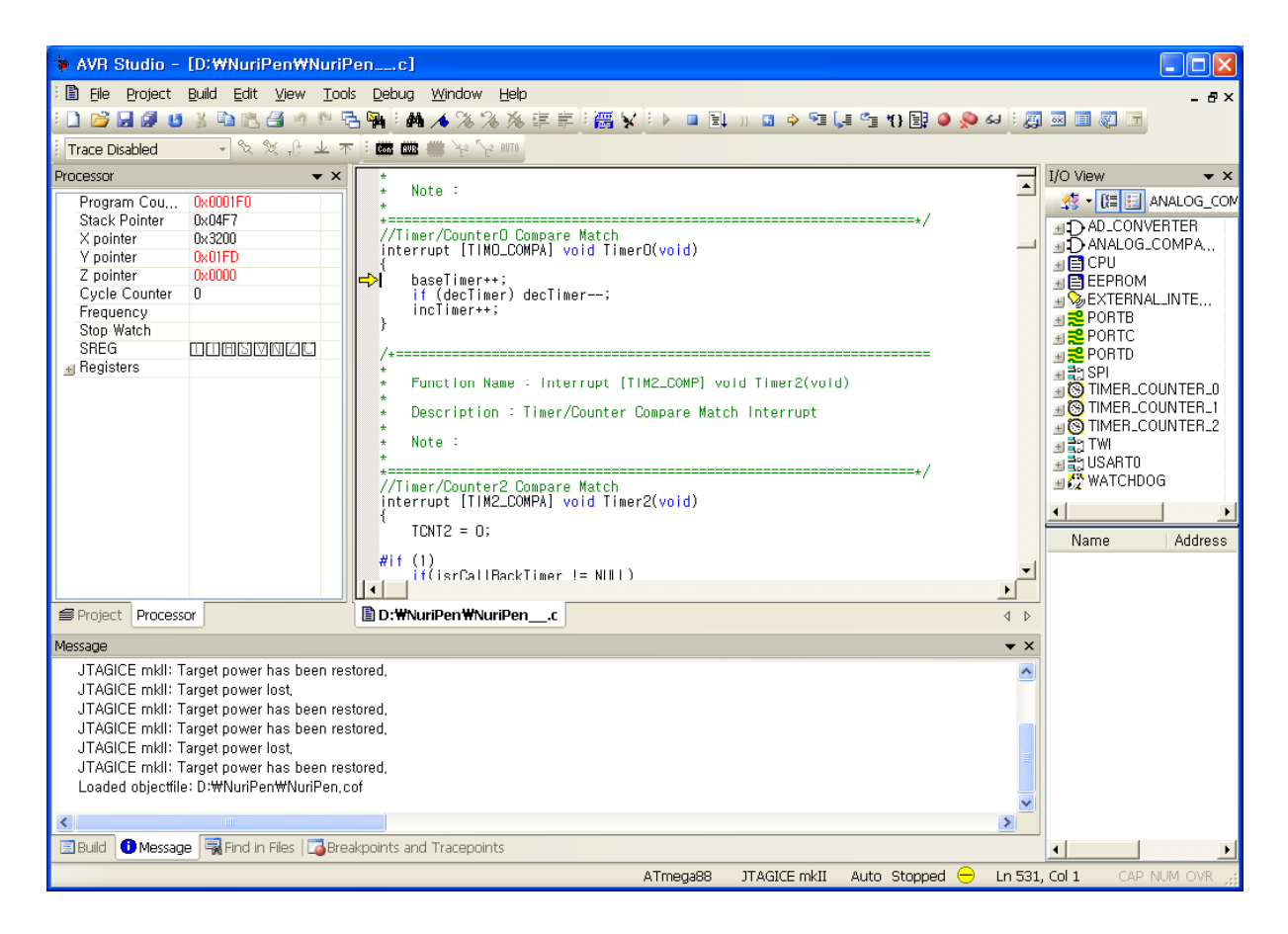

#### 5. Program 모드로 전환

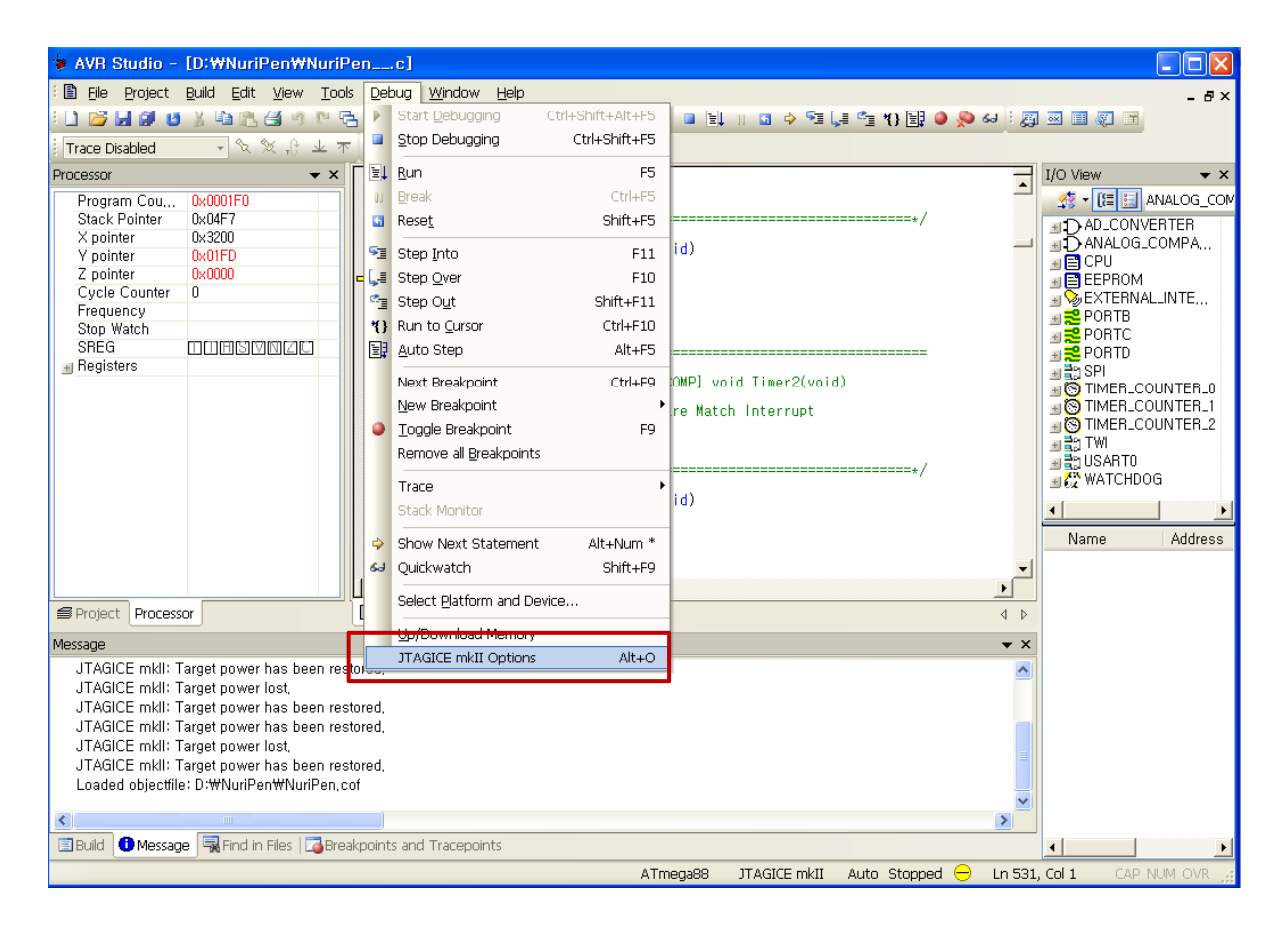

디버깅이 끝나고 다시 Flash program을 하기 위한 모드로 전환하기 위해서는 Fuse bit에서 DWEN을 설정 해제해야 하는데 "JTAGICE mkll Options" 메뉴에서 간단하게 설정 할 수 있습니다.

# 5.1 Program 모드로 전환

| Connection Debug Status PWM                                    |
|----------------------------------------------------------------|
| JTAG connection                                                |
|                                                                |
| Target clock frequency                                         |
| Accura AVRStudio                                               |
| To disable the debugWIRE fuse, the SPI lines must be connected |
| Daisy                                                          |
| Would you like to disable debugWIRE?                           |
|                                                                |
|                                                                |
| COM Port-                                                      |
| Baud rate: 19200 (default)                                     |
|                                                                |
| 화이 최소                                                          |
|                                                                |
|                                                                |
|                                                                |
|                                                                |
| "Disable debugWIRE" 버튼을 클릭하고 획                                 |
| 인 경에서 에 들 신덕 입니다.                                              |
| $\downarrow$                                                   |
|                                                                |
| AVHStudio                                                      |
| Platform has been disconnected, leaving debug mode             |
| •••                                                            |
|                                                                |

# 5.2 Program 모드로 전환 완료

| 🛊 AVR Studio - [D:₩NuriPen₩N                                         | NuriPenc]                                                                                                    |           |
|----------------------------------------------------------------------|----------------------------------------------------------------------------------------------------|-----------|
| 🗄 🖺 Eile Project Build Edit View                                     | <u>T</u> ools <u>D</u> ebug <u>W</u> indow <u>H</u> elp                                                                                                    | - 8×      |
| i 🗋 🖂 🖉 🙂 X 🖻 🖺 🖨 🦘                                                  | ▶ 🖻 🙀 !  🔺 % % 疼 卓 卓 !  🖌 ! ▶ □ 国 🗉 🖬 ♦ 領 [# 領 19 國 ④ 🛇 4 ! 頁 🗉 团 🗐                                                                                                    |           |
| Trace Disabled 🔹 💐 🕀 .                                               | 本 オ : 📾 📾 🕌 が が 💷                                                                                                    |           |
| Project                                                              | ▼ × ↓ I/O View                                                                                                    | ▼ ×       |
| ⊡- Se NuriPen_cof                                                    | * Note :                                                                                                    |           |
| NuriPen,cof                                                          | Transformation Converse Match                                                                                                    |           |
| 🗈 🔄 Source [read only]                                               | JTAGICE mkli II ALOG_COMPA                                                                                                    |           |
| include [read only]                                                  | Connection   Debug   Status   PWM   PROM                                                                                                    |           |
|                                                                      | -JTAG connection BTB                                                                                                    |           |
|                                                                      | Target clock frequency                                                                                                    |           |
|                                                                      | RTD                                                                                                    |           |
|                                                                      | Accurate specification of the target device's clock frequency is necessary in order to<br>correctly set the JTAG port clock frequency. Over-specifying this parameter will cause JTAG <b>IER_COUNTER_0</b> |           |
|                                                                      | communications failure.                                                                                                    |           |
|                                                                      | Daisy chain                                                                                                    |           |
|                                                                      | Target device is part of a JTAG daisy chain                                                                                                    |           |
|                                                                      | Devices before: Instruction bits before:                                                                                                    |           |
|                                                                      | Devices after: Instruction bits after:                                                                                                    |           |
|                                                                      | Address Value Bits                                                                                                    |           |
|                                                                      | COM Port                                                                                                    |           |
|                                                                      | Baud rate: 19200 (default)                                                                                                    |           |
|                                                                      |                                                                                                    |           |
| Message                                                              |                                                                                                    |           |
| JTAGICE mkll: Target power has b<br>JTAGICE mkll: Target power lost  | 확인 취소                                                                                                    |           |
| JTAGICE mkll: Target power has b                                     |                                                                                                    |           |
| JTAGICE mkll: Target power has by                                    |                                                                                                    |           |
| JTAGICE mkll: Target power lost,<br>JTAGICE mkll: Target power has b |                                                                                                    |           |
| Loaded objectfile: D:\NuriPen\Nuri                                   | Pen.cof                                                                                                    |           |
| <                                                                    |                                                                                                    |           |
| 🗉 Build 🕕 Message 🛛 🖼 Find in Files 🗌                                | Breakpoints and Tracepoints                                                                                                    |           |
|                                                                      | ATmega88 JTAGICE mkII Auto 🕘 Ln 531, Col 1 CAP N                                                                                                    | IUM OVR 🔐 |

## 6. Flash program 테스트

|                                                  |                                                                     | _                                     | "Con" 0                               | 이콘 클릭                |                       |                    |            |
|--------------------------------------------------|---------------------------------------------------------------------|---------------------------------------|---------------------------------------|----------------------|-----------------------|--------------------|------------|
|                                                  |                                                                     |                                       | 1                                     |                      |                       |                    |            |
| AVR Studio - [D:1                                | ₩NuriPen₩NuriPen                                                    | c]                                    |                                       |                      |                       |                    |            |
| 🗄 🖹 Eile Project Build                           | <u>E</u> dit <u>V</u> iew <u>T</u> ools <u>D</u> e                  | bug Window <u>H</u> e                 | lp                                    |                      |                       |                    | - 8×       |
| ê 🗋 💕 层 🖉 🙂 🐒                                    | 🖻 🖹 🖪 🤊 🖻 🔁 🙀                                                       | 1 1 1 1 1 1 1 1 1 1 1 1 1 1 1 1 1 1 1 | 8 薛 章 1 🚟 🖌 🕩                         | 🔲 🗐 🗉 🔿 원            | I ("I 🖆 *() 🔡 🥥 🚕 60  | : 🗛 🖂 🖃 🖉 🖼        |            |
| Trace Disabled                                   | - % % .C ± T 🛙                                                      | 1 🕼 🗰 🏂 🏷 AUTO                        |                                       |                      |                       |                    |            |
| Project                                          | ▼ X [ *                                                             |                                       |                                       |                      | I/O View              |                    | <b>▼</b> × |
| ⊡-🐲 NuriPen_cof                                  |                                                                     | Note :                                |                                       | -                    |                       | COMPARATOF -       |            |
| 🖻 🔄 Object                                       | ÷.                                                                  | /7.1 /0                               |                                       |                      | AD_CONVERTER          |                    |            |
| · ···· ● Nun Pen, con<br>······ ● Source [read o | nly] (                                                              | /limer/CounterU (<br>nterrupt [TIMO_C | Compare Match<br>OMPA] void TimerO(vo | oid) -               | I I ANALOG_COMPA.     |                    |            |
| 🔤 Include [read                                  |                                                                     |                                       |                                       |                      | IIIIICPU              |                    |            |
|                                                  | Select AVR Pro                                                      | ogrammer                              |                                       |                      |                       | <                  |            |
|                                                  |                                                                     |                                       |                                       |                      |                       |                    |            |
|                                                  | Platform:                                                           |                                       | Port:                                 |                      |                       |                    |            |
|                                                  | STK500 or AVRISP                                                    |                                       | Auto                                  | ~                    | Connect               |                    |            |
|                                                  | JTAG ICE                                                            |                                       | USB                                   |                      |                       |                    |            |
|                                                  | JTAGICE mkli                                                        |                                       | COM1                                  |                      | Cancel                |                    |            |
|                                                  | AVRISP mkli                                                         |                                       | LOM2                                  |                      |                       |                    |            |
|                                                  | STK600                                                              |                                       | COM5                                  | ~                    | Baud rate:            |                    |            |
|                                                  |                                                                     |                                       | 122:12                                |                      | 115200 👻              |                    |            |
|                                                  | <ul> <li>Lip: Lo auto-connect<br/>button on the toolbait</li> </ul> | t to the programm                     | ier used last time, pre               | ss the 'Programmer'  | Baud rate changes are |                    |            |
|                                                  | button on the toolba                                                |                                       |                                       |                      | active immediately.   | Value Bits         |            |
|                                                  | Note that a tool can                                                | not be used for pr                    | ogramming as long a                   | s it is connected in |                       |                    |            |
|                                                  | a debugging session                                                 | . In that case, sel                   | ect Stop Debugging                    | first.               |                       |                    |            |
|                                                  | Disconnected Mo                                                     | de                                    |                                       |                      |                       |                    |            |
| Message                                          |                                                                     |                                       |                                       |                      |                       |                    |            |
| JTAGICE mkll: Target                             | power has been restored,                                            |                                       |                                       | 4                    | ~                     |                    |            |
| JTAGICE mkll: Target                             | : power lost,                                                       |                                       |                                       |                      |                       |                    |            |
| JTAGICE mkll: Target                             | power has been restored,                                            |                                       |                                       |                      |                       |                    |            |
| JTAGICE mkli: Target                             | : power has been restored,<br>: nower lost                          |                                       |                                       |                      |                       |                    |            |
| JTAGICE mkll: Target                             | power has been restored,                                            |                                       |                                       |                      |                       |                    |            |
| Loaded objectfile: D:∀                           | ∀NuriPen₩NuriPen,cof                                                |                                       |                                       |                      |                       |                    |            |
| <                                                |                                                                     |                                       |                                       | >                    |                       |                    |            |
| 🔄 Build 🕕 Message 🗔                              | Find in Files   🔂 Breakpoin                                         | ts and Tracepoints                    |                                       |                      |                       |                    |            |
|                                                  |                                                                     |                                       | ATm                                   | eqa88 JTAGICE mk     | II Auto               | n 531. Col 1 GAP 1 | JUM OVR .: |
|                                                  |                                                                     |                                       |                                       | Strates in           |                       |                    |            |

#### 6.1 DWEN Fuse bit 확인

| JTAGICE mkll in IS                                                                                                    | SP mode with ATmega88                                                                                                    |     |
|----------------------------------------------------------------------------------------------------|----------------------------------------------------------------------------------------------------|-----|
| Main Program F<br>BOOTSZ<br>BOOTRST<br>BSTDISBL<br>DWEN<br>SPIEN<br>WDTON<br>EESAVE<br>BODLEVEL<br>CKDIV8<br>CKOUT<br>SUT_CKSEL | Fuses LockBits Advanced HW Settings HW Info Auto<br>Boot Flash size=1024 words Boot address=\$0C00<br>[DWEN] bit 가 set 되어 있으면 Program 이<br>도지 않습니다.<br>Brown-out detection disabled<br>Ext, Crystal Osc, 3,0-8,0 MHz; Start-up time PWRDWN/RESE,.▼ |     |
| EXTENDED<br>HIGH<br>LOW                                                                                                    | 0xF9<br>0xDF<br>0xCC                                                                                                    |     |
| <ul> <li>✓ Auto read</li> <li>✓ Smart warnings</li> <li>✓ Verify after prog</li> </ul>                                          | s<br>gramming Program Verify [H                                                                                                    | ead |
| Setting device param<br>Entering programmin<br>Reading fuses addre<br>Leaving programmin                                        | neters., OK!<br>ig mode., OK!<br>iss 0 to 2,, 0xCC, 0xDF, 0xF9., OK!<br>g mode., OK!                                                                                                    |     |

#### 6.2 Flash program

| JTAGICE mkll in ISP mode with ATmega88                                                                                                    |
|----------------------------------------------------------------------------------------------------|
| Main Program Fuses   LockBits   Advanced   HW Settings   HW Info   Auto                                                                                                    |
| Erase Device                                                                                                    |
| Erase device before flash programming 🔽 Verify device after programming                                                                                                    |
| Flash<br>C Use Current Simulator/Emulator FLASH Memory<br>● Input HEX File D:₩NuriPen₩NuriPen bex                                                                               |
| Program     Verify     Read                                                                                                    |
| EEPROM                                                                                                    |
| Input HEX File                                                                                                    |
| Pr <u>o</u> gram Ver <u>i</u> fy Re <u>a</u> d                                                                                                    |
| ELF Production File Format                                                                                                    |
| Input ELF File                                                                                                    |
| Erogram       Save       Fuses and lockbits settings         Program       Save       must be specified before         saving to ELF       Saving to ELF                        |
| Getting ISP frequency parameters,, SD=0x06,, OKOK<br>Reading FLASH input file., OK<br>Setting device parameters,, OK!<br>Entering programming mode., OK!<br>Programming FLASH,, |

Flash program 완료

# http://cafe.naver.com/avrstudio